## How do I generate a housekeeping report?

1. Go to Bookings > Charts & Reports > Housekeeping report.

**2**. You can select to run the report for specific housekeepers or properties by clicking on the names. By not selecting anything this means you report will run for all housekeepers/ properties.

**3**. Tick what bookings you would like to display and specify a date range.

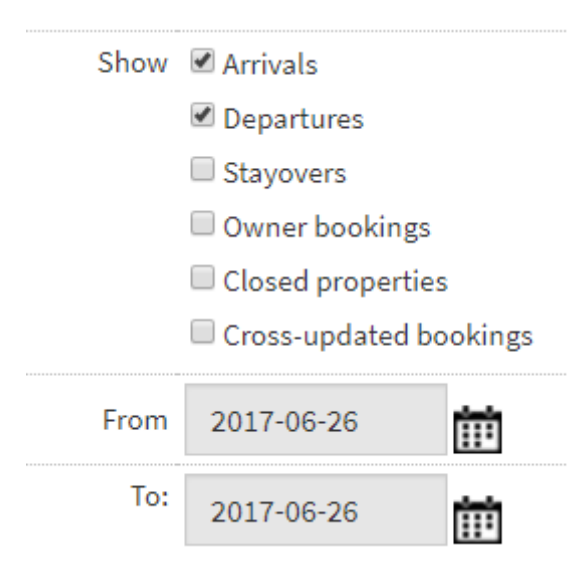

**4**. Click Modify options to select what information should display in the report and save.

| From:<br>To: | 2020-04-08                                                                                                    | <b>#</b>     |  |
|--------------|----------------------------------------------------------------------------------------------------|--------------|--|
|              | 2020-04-08                                                                                                    | <b>#</b>     |  |
|              | [+1Week +2Weeks +3Weeks +4Weeks +1Month +2Months +3Months +4Months +1Quarter +2Quarters +3Quarters +4Quarters |              |  |
|              | Create PDF in Portrait                                                                                        | ~            |  |
|              | Generate Modify Options                                                                                       | $\leftarrow$ |  |

**5**. To generate as a PDF select if you would like the report to display in portrait or landscape. If you have chosen to display more information, the landscape version is a more suitable option.

**6**. Click Generate.